## DAFTAR GAMBAR

| Gambar I.1 Proses Pengolahan Data Aset                                             | . 17 |
|------------------------------------------------------------------------------------|------|
| Gambar II.1 Struktur Organisasi RSUD Al Ihsan (http://rsudalihsan.jabarprov.go.id) | . 21 |
| Gambar II.2 Konsep Dasar ERP (Rashid et al. 2002)                                  | . 24 |
| Gambar II.3 Daur Hidup Aset (Gima Sugiama, 2013)                                   | . 30 |
| Gambar II.4 Soft System Methodology Step                                           | . 35 |
| Gambar III.1 Model Konseptual                                                      | . 44 |
| Gambar IV.1 Proses Bisnis Overview Flowchart                                       | . 49 |
| Gambar IV.2 Proses Bisnis Pencatatan Aset Eksisting                                | . 50 |
| Gambar IV.3 Proses Bisnis Pemeliharaan Aset Eksisting                              | . 51 |
| Gambar IV.4 Proses Bisnis Perbaikan Aset Eksisting                                 | . 52 |
| Gambar IV.5 Proses Bisnis Perhitungan Depresiasi Eksisting                         | . 53 |
| Gambar IV.6 Arsitektur OpenERP (http://doc.openerp.com)                            | . 54 |
| Gambar IV.7 Proses Bisnis Pencatatan Aset Usulan                                   | . 57 |
| Gambar IV.8 Proses Bisnis Pemeliharaan Aset Usulan                                 | . 58 |
| Gambar IV.9 Proses Bisnis Perbaikan Aset Usulan                                    | . 59 |
| Gambar IV.10 Proses Bisnis Perhitungan Depresiasi Aset Usulan                      | . 60 |
| Gambar IV.11 Proses Bisnis Pencatatan Aset dan Pemberian Nilai Aset OpenERP        | . 61 |
| Gambar IV.12 Proses Bisnis Pemeliharaan Aset OpenERP                               | . 62 |
| Gambar IV.13 Proses Bisnis Perbaikan Aset OpenERP                                  | . 63 |
| Gambar IV.14 Proses Bisnis Perhitungan Depresiasi Aset OpenERP                     | . 64 |
| Gambar V.1 Tampilan Awal Menu Asset                                                | . 74 |
| Gambar V.2 Asset Form                                                              | . 75 |
| Gambar V.3 Daftar Aset yang Telah Berhasil Tersimpan                               | . 76 |
| Gambar V.4 Asset Report                                                            | . 76 |
| Gambar V.5 Mencetak Asset Report                                                   | . 77 |
| Gambar V.6 Contoh Asset Report                                                     | . 77 |
| Gambar V.7 Tampilan Awal Modul Asset Management                                    | . 78 |
| Gambar V.8 Pemberian Nilai pada Masing-masing Aset                                 | . 79 |
| Gambar V.9 Depreciation Board Asset                                                | . 79 |
| Gambar V.10 Contoh Aset yang Telah Terdepresiasi                                   | . 80 |
| Gambar V.11 Depreciation Asset History                                             | . 80 |

| Gambar V.12 Asset Depreciation Report                           | 81  |
|-----------------------------------------------------------------|-----|
| Gambar V.13 Mencetak Asset Depreciation Report                  | 81  |
| Gambar V.14 Contoh Asset Depreciation Report                    | 82  |
| Gambar V.15 Maintenance Request Form                            | 83  |
| Gambar V.16 Daftar Maintenance Request                          | 83  |
| Gambar V.17 Daftar Maintenance Order                            | 84  |
| Gambar V.18 Maintenance Order Form                              | 84  |
| Gambar V.19 Maintenance Order Draft                             | 85  |
| Gambar V.20 Ready Maintenance Order                             | 85  |
| Gambar V.21 Maintenance Telah Selesai                           | 86  |
| Gambar V.22 Daftar Maintenance Aset yang Telah Ditandai         | 86  |
| Gambar V.23 Eksport Maintenance Aset ke File Excel              | 87  |
| Gambar V.24 Contoh File Excel yang Telah Berhasil Dieksport     | 87  |
| Gambar A.1 Installer OpenERP                                    | 92  |
| Gambar A.2 Instalasi Langkah 1                                  | 92  |
| Gambar A.3 Instalasi Langkah 2                                  | 93  |
| Gambar A.4 Instalasi Langkah 3                                  | 93  |
| Gambar A.5 Instalasi Langkah 4                                  | 94  |
| Gambar A.6 Instalasi Langkah 5                                  | 94  |
| Gambar A.7 Instalasi Langkah 6                                  | 95  |
| Gambar B.1 Halaman Awal Konfigurasi Kategori User               | 98  |
| Gambar B.2 Halaman Membuat Kategori User Baru                   | 99  |
| Gambar B.3 Halaman Membuat Kategori User Baru Tab Inherited     | 99  |
| Gambar B.4 Halaman Membuat Kategori User Baru Tab Menus         | 100 |
| Gambar B.5 Halaman Membuat Kategori User Baru Tab Views         | 100 |
| Gambar B.6 Halaman Membuat Kategori User Baru Tab Access Rights | 101 |
| Gambar B.7 Halaman Membuat Kategori User Baru Tab Rules         | 101 |
| Gambar B.8 Halaman Membuat Kategori User Baru Tab Notes         | 102 |
| Gambar C.1 Halaman Awal Konfigurasi User                        | 104 |
| Gambar C.2 Halaman Membuat User Baru Tab Access Right           | 104 |
| Gambar C.4 Halaman Membuat User Baru Tab Preference             | 105 |